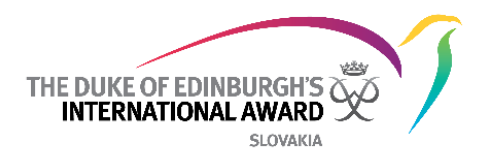

# Medzinárodná Online účastnícka knižka Online record book (skrátene aj ORB)

Príručka webovej verzie ORB pre Vedúcich programu The Duke of Edinburgh's International Award Slovensko o.z.

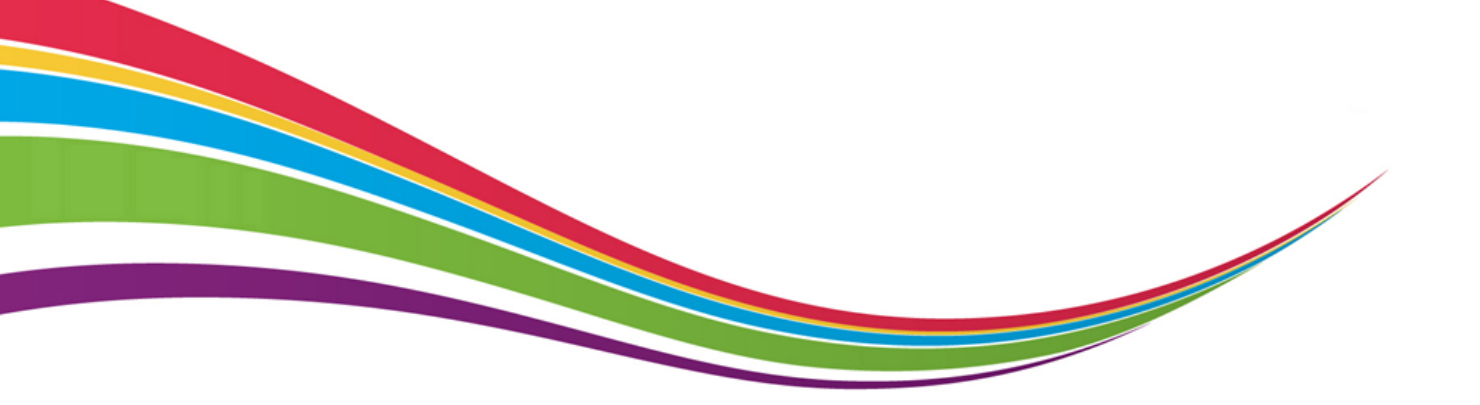

© 2017 The Duke of Edinburgh's International Award Slovensko o.z.

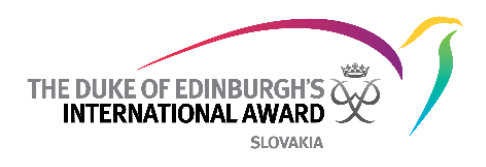

## Zoznam rôznych verzií dokumentu

| Verzia | Dátum     | Autor          | Poznámky |
|--------|-----------|----------------|----------|
| 1.0    | 8.5.2017  | Miloš Ondrášik |          |
| 1.2    | 24.7.2017 | Miloš Ondrášik |          |

Zhrnutie zmien:

V1.2: Aktualizácie screenshotov, ktoré reflektujú aktuálnu verziu ORB; Boli vložené pokyny na vymazanie šablóny Dobrodružných expedícií, usmernenie o zmene hesla, usmernenie o pridávaní nových kontaktov, vložené vysvetlenie Užívateľských príručiek ORB.

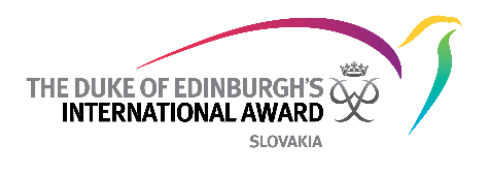

# Obsah

| Zơ<br>O<br>Ú <sup>r</sup> | oznam rôznych verzií dokumentu                                                           |    |
|---------------------------|------------------------------------------------------------------------------------------|----|
| Vho                       | odné prehliadače a technické informácie                                                  | 3  |
| Za                        | ačíname                                                                                  |    |
| Pre                       | hľad stránky pre prihlásenie sa do ORB                                                   | 4  |
| 1.                        | Registrácia Miestneho centra                                                             | 4  |
| 2.                        | Registrácia Vedúceho programu                                                            | 5  |
| 3.                        | Zabudli ste heslo?                                                                       | 5  |
| Pr<br>Zoz                 | rehľad úvodnej stránky                                                                   | 6  |
| •                         | Nepriradení účastníci:                                                                   | 7  |
| •                         | Prezrite a schváľte nové registrácie                                                     | 7  |
| •                         | Prezrite a schváľte/požiadajte o úpravu nové žiadosti o aktivity                         | 9  |
| •                         | Prezrite a schváľte/požiadajte o úpravu nové žiadosti o ukončenie úrovne                 | 9  |
| •                         | Prezrite a schváľte/požiadajte o úpravu pridané aktivity v oblasti Dobrodružná expedícia | 10 |
| •                         | Prezrite a schváľte/požiadajte o úpravu žiadosť o ukončenie úrovne                       | 10 |
| Μ                         | lanažovanie účastníkov11                                                                 |    |
| •                         | Na prezretie a spravovanie progresu účastníkov:                                          | 11 |
| •                         | Prehľad účastníkovho profilu                                                             | 12 |
| •                         | Úprava osobných údajov účastníka                                                         | 13 |
| •                         | Úprava nastavenia účtu účastníka                                                         | 13 |
| •                         | Poplatok za úroveň                                                                       | 13 |
| •                         | Zmena Vedúceho programu                                                                  | 14 |
| •                         | Prehľad podrobností o úrovni                                                             | 15 |
| •                         | Úprava podrobností na jednotlivých úrovniach                                             | 15 |
| •                         | Pridanie aktivity/cieľa v mene účastníka                                                 | 15 |
| •                         | Pridanie záznamov v mene účastníka                                                       | 16 |
| •                         | Zmena záznamov v mene účastníka                                                          | 16 |
| •                         | Zmazanie záznamov v mene účastníka                                                       | 17 |
| •                         | Pridajte dokument v mene účastníka                                                       | 17 |

| THE D<br>IN                                                                                   | UKE OF EDINBURGH'S |
|-----------------------------------------------------------------------------------------------|--------------------|
| História účastníkových záznamov                                                               | SLOVAKIA 17        |
| Schválenie oblasti v mene účastníka programu                                                  |                    |
| Schválenie úrovne v mene účastníka programu                                                   |                    |
| Archivovanie a od-archivovanie účastníkov                                                     |                    |
| Zmena statusu účastníka do pozície Neaktívny                                                  |                    |
| <ul> <li>Dobrodružné expedície</li> <li>Vytvorenie novej Dobrodružnej expedície</li> </ul>    | 20<br>21           |
| Pozvanie účastníkov do Dobrodružnej expedície v ORB                                           |                    |
| Vymazanie Dobrodružnej expedície                                                              |                    |
| Vytvorenie novej šablóny Dobrodružnej expedície                                               |                    |
| Vymazanie šablóny Dobrodružnej expedície                                                      |                    |
| Správy                                                                                        |                    |
| <ul> <li>Prehľad o organizácii</li> <li>Úprava podrobností a loga Miestneho centra</li> </ul> |                    |
| Úprava podrobností o koordinátorovi a štatutárovi Vášho Miestneho cer                         | n <b>tra</b> 24    |
| Pridanie nových kontaktov                                                                     | 25                 |
| Prehľad o profile Vedúceho programu<br>ORB Manuály                                            | 26<br>28           |

# Úvod

Medzinárodná ORB umožňuje účastníkom zaznamenávať aktivity a odoslať na záver svoju dokončenú úroveň na schválenie. Zároveň umožňuje Vedúcim programu sledovať progres účastníkov a schváliť im odoslanú úroveň.

Tento dokument je určený pre Vedúcich programu, ktorí sú zapojení v programe The Duke of Edinburgh's International Award (ďalej aj DofE). Ponúka detailný postup krok za krokom ako používať novú webovú verziu ORB knižky.

ORB je dostupná na webe prostredníctvom webstránky https://www.onlinerecordbook.org/

## Vhodné prehliadače a technické informácie

Online účastnícka knižka (ORB) je prístupná pomocou najnovších verzií nasledujúcich prehliadačov:

- Google Chrome
- Safari
- Firefox

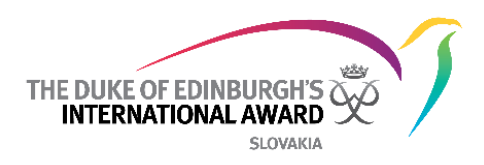

- Microsoft Explorer
- Edge

## Začíname

## Prehľad stránky pre prihlásenie sa do ORB

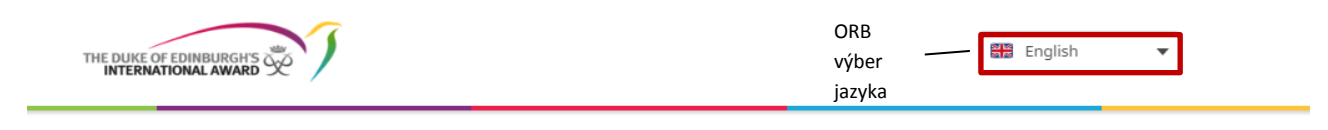

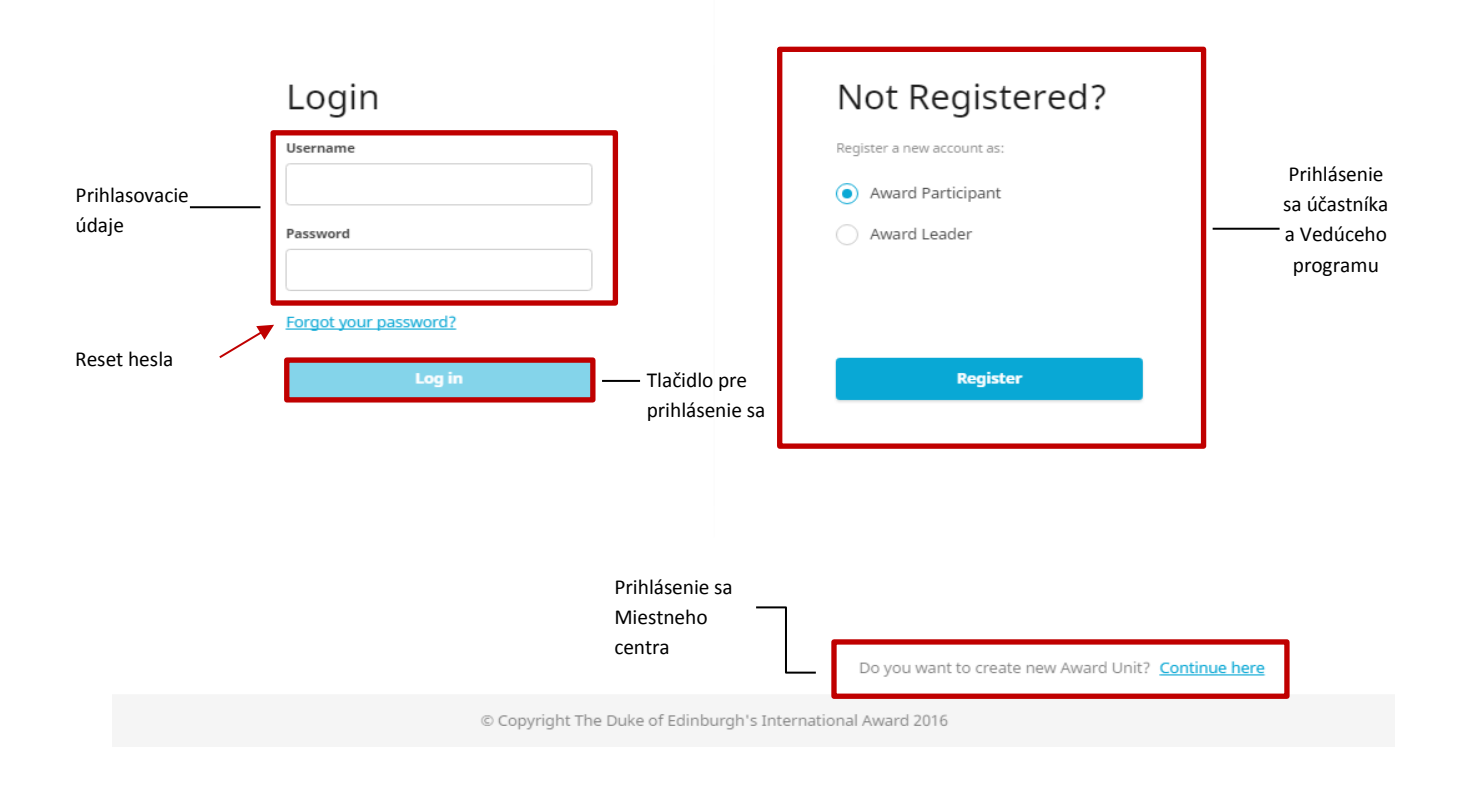

## 1. Registrácia Miestneho centra

Ak ešte nie ste ako Miestne centrum zaregistrovaný v ORB, môžete ho registrovať nasledovne - zvoľte možnosť registrácia Miestneho centra, ako je uvedené vyššie v prehľade stránky pre prihlásenie.

Vyplňte všetky polia, kliknite na tlačidlo **Continue** a pokračujte ďalšími sekciami prihlasovania. Na tlačidlo naspäť kliknite v prehliadači, ak sa chcete vrátiť späť a skontrolovať / upraviť vložené údaje.

- Vyberte si krajinu, v ktorej sa Vaše Miestne centrum nachádza z menu
- Vyberte svojho Autorizovaného prevádzkovateľa (vpíšte Národná kancelária programu)
- Vpíšte podrobnosti o Vašom Miestnom centre

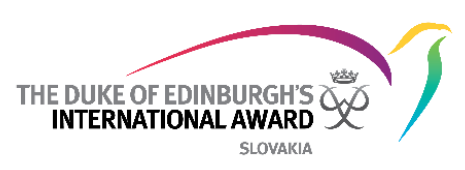

- Vpíšte oficiálny kontakt na Miestne centrum/na štatutára organizácie
- Vložte osobné údaje o Koordinátorovi Miestneho centra
- Vložte kontaktné údaje o Koordinátorovi Miestneho centra
- Nastavte prihlasovacie detaily Miestneho centra

Po vložení všetkých údajov kliknite na "Odoslať"/"Dokončiť", ak chcete svoju registráciu odoslať na schválenie. **Upozornenie:** Verifikačný systém odošle e-mail na e-mailovú adresu Koordinátora, ktorú ste uviedli pri registrácii v momente keď bude Miestne centrum schválené Národnou kanceláriou. Koordinátor dostane email s pozvaním na registráciu do ORB

#### 2. Registrácia Vedúceho programu

V ORB sa môžete zaregistrovať ako Vedúci programu - zvoľte možnosť "Vedúci programu" na prihlasovacej stránke a potom kliknite na "Registrovať sa", ako je uvedené vyššie v prehľade stránky pre prihlásenie.

Vyplňte všetky polia, kliknite na tlačidlo

Continue

a pokračujte ďalšími sekciami prihlasovania.

Kliknutím na tlačidlo naspäť v prehliadači použite, ak sa chcete vrátiť späť a skontrolovať / upraviť vložené údaje.

- Vyberte si krajinu, v ktorej sa Vaše Miestne centrum nachádza z menu
- Vpíšte názov Vášho Miestneho centra
- Vpíšte rolu akú v Miestnom centre zastávate a či ste Vedúci programu/Koordinátor
- Vložte Vaše kontaktné údaje.
- Vložte Vaše osobné údaje
- Nastavte si Vaše ORB Prihlasovacie detaily

Po vložení všetkých údajov kliknite na "Dokončiť", ak chcete svoju registráciu odoslať na schválenie Národnou kanceláriou. Verifikačný systém odošle e-mail na Vašu e-mailovú adresu, ktorú ste uviedli pri registrácii. Koordinátor dostane email s pozvaním na registráciu do ORB

#### 3. Zabudli ste heslo?

V prípade, že potrebujete obnoviť svoje heslo, z prihlasovacej stránky zvoľte možnosť "Zabudli ste heslo?" z úvodnej stránky.

Vložte e-mailovú adresu do dialógového okna a stlačte tlačidlo "Odoslať". E-mail s odkazom na obnovenie hesla sa odošle do vašej emailovej schránky.

| Forgo          | tten Password |
|----------------|---------------|
| Email address  |               |
|                |               |
| Required field |               |
|                | Send          |
|                |               |

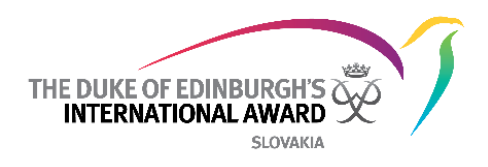

# Prehľad úvodnej stránky

Predtým ako sa registrujete ako Vedúci programu kliknite na záložku Vedúci programu, potom zadajte vaše prihlasovacie údaje a heslo.

Keď sa do ORB prihlásite, zobrazí sa Vám Zoznam úloh:

|      |                     | Participant Registration |                           |                |             |               |                   |               |                |                 |            |      |      | John Casey<br>Albany Park Sailing Centre |  |
|------|---------------------|--------------------------|---------------------------|----------------|-------------|---------------|-------------------|---------------|----------------|-----------------|------------|------|------|------------------------------------------|--|
| Menu | ¦≡ To Do List       | Registration (1          | Registration (1) Activity |                | Section Sig | n-off (1)     | Adventurous Journ | ey (1)        | Award Sign-off | Unassigned P    | rticipants |      |      |                                          |  |
|      | A Participants      | Email Confirmation       | n P                       | arent Approval |             | Payment State |                   |               |                |                 |            |      |      |                                          |  |
|      | Adventurous Journey | Select                   | •                         | Select         | Ŧ           | Select        | •                 |               |                |                 |            |      |      | Filter                                   |  |
|      |                     | ID 🔺                     | First Name                | Last Name      | Registra    | itlon Date 🔺  | Level             | Emall Confirm | nation         | Parent Approval | Paymer     | nt 🔺 | Edit | Action                                   |  |
| l    |                     | PN00000062               | Betty                     | Letty          | 11/04/2     | 017           | BRONZE            |               |                | Not required    | / Later    |      | Edit | Approve                                  |  |
|      |                     | 20 🗸 per page            |                           |                |             |               |                   |               |                |                 |            |      |      |                                          |  |
|      |                     |                          |                           |                |             |               |                   |               |                |                 |            |      |      |                                          |  |
|      |                     |                          |                           |                |             |               |                   |               |                |                 |            |      |      |                                          |  |
|      |                     |                          |                           |                |             |               |                   |               |                |                 |            |      |      |                                          |  |
|      |                     |                          |                           |                |             |               |                   |               |                |                 |            |      |      |                                          |  |

## Zoznam úloh

Po prihlásení do ORB budete môcť zobraziť zoznam úloh, ktorý je zobrazený na úvodnej stránke. V ňom môžete spravovať rôzne oblasti a aktivity. Je dostupný aj v Menu na lište vľavo:

- Schváliť nových účastníkov, ktorí ešte neboli pridelení Vedúcemu programu
- Skontrolovať a schváliť nové registrácie
- Skontrolovať a schváliť/žiadosť o úpravu požiadavky na novú aktivitu
- Skontrolovať a schváliť/žiadosť o úpravu požiadavky o schválenie sekcie (vrátane Dobrodružných expedícií)
- Skontrolovať a schváliť/žiadosť o úpravu požiadavky o schválenie celej úrovne

|        |  | ipants | d Partici; | Unassigned | Award Sign-off | iey (1) | urous Jour | Adv   | n-off (1) | Section Sig | oproval (8)  | tivity A | .) Activ | Registration (1)  |
|--------|--|--------|------------|------------|----------------|---------|------------|-------|-----------|-------------|--------------|----------|----------|-------------------|
| _      |  |        |            |            |                |         |            | itate | Payment   |             | ent Approval | Pa       | n        | mail Confirmation |
| Filter |  |        |            |            |                |         | •          |       | Select    | •           | elect        |          | •        | Select            |
|        |  |        |            |            |                |         |            |       |           |             |              |          |          |                   |

## • Nepriradení účastníci:

Pred schválením registrácie musia byť účastníci priradení ku svojmu Vedúcemu programu.

Ak účastník nevie počas registrácie kto je jeho/jej Vedúci programu, registrácia bude umiestnená do skupiny "Nepriradení účastníci"

Zo zoznamu úloh vyberte možnosť "nepriradení účastníci"

- 1. Kliknite na meno nového účastníka čakajúceho na priradenie
- 2. Kliknite na možnosť "Priradiť Vedúcemu programu" a vyberte konkrétneho Vedúceho z dostupného zoznamu Vedúcich programu
- 3. Zvoľte "Priradiť" registrácia bude následne presunutá do zoznamu registrácií na preskúmanie.

Ak nespoznávate prihláseného alebo prihláška nie je z rôznych dôvodov platná (napr. nízky vek), môžete ju vymazať stlačením tlačidla Delete

| ID        | First Name | Last Name | Registration | Level  | Email                   | Delete | Assign          |    |        |
|-----------|------------|-----------|--------------|--------|-------------------------|--------|-----------------|----|--------|
| P00000038 | Paloma     | Ford      | 16/03/2017   | BRONZE | testaward00+5@gmail.com | Delete | John Casey (me) | ×× | Assign |

## • Prezrite a schváľte nové registrácie

Aby bolo možné schváliť nové registrácie prostredníctvom ORB, účastníci musia mať:

- potvrdenú svoju e-mailovú adresu,
- potvrdené Schválenie rodičom/opatrovníkom (ak je to potrebné)
- potvrdené, že zaplatili príspevok za zvolenú úroveň (alebo potvrdenie z webu, že platba bude prijatá neskôr alebo že nie je požadovaná).
- 1. V Zozname úloh vyberte "Registrácia"
- 2. Prezrite si zobrazené podrobnosti
  - 🛛 Tento symbol: 🕙 sa zobrazí ak aktivita nebola dokončená (napr. Platba nebola uhradená)
  - Tento symbol: sa zobrazí ak bola aktivita dokončená (napr. prišlo potvrdenie o doručení emailu)
- 3. Kliknite na Upraviť, aby sa zmenil status Súhlas rodiča a/alebo označte účastníka, že uhradil poplatok (prípadne, že zaplatí neskôr alebo že nemusí platiť), podľa potreby.
- 4. Z vyskakovacieho okna upravte podrobnosti podľa potreby a zvoľte 🗸 ako potvrdenie.

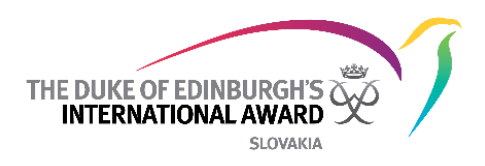

**Delete registration** 

#### 5. Kliknite na "Uložiť"

| # <b>73 - Palo</b><br>testaward00+ | <b>ma Ford</b><br>5@gmail.com |              |          |
|------------------------------------|-------------------------------|--------------|----------|
| Payment                            |                               | Payment date |          |
| Paid                               | × <b>•</b>                    | 01/03/2017   | <b>m</b> |
| Transaction ID<br>r22r19k9         |                               | Confirmed    |          |
| Parent's aggreme<br>Paper          | ent X 🔻                       | Confirmed    |          |
| Close                              | Delete registration           |              | Save     |

Ak nespoznávate registráciu alebo ak nie je platná – môžete ju vymazať kliknutím na

6. Kliknite na tlačidlo "Schváliť", aby ste ukončili schválenie registrácie.

| ID 🔺      | First Name 🔺 | Last Name 🔺 | Registration Date | Level 🔺 | Email Confirmation | Parent Approval 🛛 🔻 | Payment 🔺 | Edlt | Action  |
|-----------|--------------|-------------|-------------------|---------|--------------------|---------------------|-----------|------|---------|
| <u>36</u> | Betty        | Letty       | 13/03/2017        | BRONZE  | $\checkmark$       | Paper 🗸             | Paid 🗸    | Edit | Approve |

7. Účastníci budú upozornení okamžite cez ORB Appku

**Poznámka:** Odporúčame prezrieť si celý profil každého účastníka pred schválením. Môžete upraviť alebo upresniť niektoré potrebné podrobnosti.

Poznámka: Dátum začiatku plnenia úrovne je prednastavený ako dátum registrácie do úrovne.

Ak účastník začal skôr, ako prebehla registrácia, dátum sa dá upraviť v účastníckom profile zmenou poľa, ktoré zobrazuje dátum začatia úrovne na spodnej časti stránky. Po úprave nezabudnite kliknúť na Uložiť

| onze Level start date |         |
|-----------------------|---------|
| )1/04/2015            | <b></b> |

Toto môžete vykonať prioritne pri schválení registrácie alebo čím skôr po schválení.

<u>Účastníci si nebudú môcť zapísať záznamy, ktoré by boli dátumovo skôr ako je dátum začatia plnenia ich</u> <u>úrovne.</u>

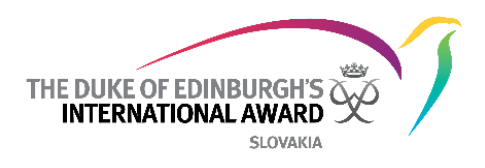

## • Prezrite a schváľte/požiadajte o úpravu nové žiadosti o aktivity

Účastníci musia pred začiatkom zaznamenávania svojich aktivít nastaviť cieľ a poslať ho na schválenie Vám, ako Vášmu Vedúcemu programu. Môžete si overiť podrobnosti ohľadom cieľa/aktivity a rozhodnúť sa, či žiadosť o aktivitu/cieľ schváliť, alebo požiadať účastníka, aby ho zrevidoval či upravil. Účastník dostane oznámenie s Vaším rozhodnutím.

- 1. V zozname úloh vyberte "Schválenie aktivity"
- 2. V zozname účastníkov čakajúcich na schválenie aktivity vyberte meno účastníka, ktorého chcete skontrolovať
- 3. Po preskúmaní žiadosti o aktivitu kliknite na tlačidlo "Schváliť" alebo "Požiadať o úpravu"

Akékoľvek pripomienky v dialógovom okne pri žiadaní o úpravu budú zaslané účastníkovi spolu s oznámením.

| Registration   | egistration (1) Activity Approval (9) |              | Section Sign-off (1) | Adven        | Adventurous Journey |                  | (1) Unassigned Participa  | nts            |
|----------------|---------------------------------------|--------------|----------------------|--------------|---------------------|------------------|---------------------------|----------------|
| 😚 Physical Rec | creation 2 🚯 Sk                       | ills 3 🧲     | Service 3            | Adventurous. | Journeys 1          | Residential Proj | ect 0 Section             | on's Tabs      |
| ID             | First Name                            | Last Name    |                      | Level        | Activity Type       | Activity         | Goal                      | Action         |
| PN00000032     | Participant_pgb1                      | GoldAfterSil | lverPaperStarted     | GOLD         | Arts and Design     | Art History      | To learn Egyptian history | Approve Revise |

Poznámka: Expedícia vytvorená účastníkom musí byť tiež schválená predtým ako začne.

## • Prezrite a schváľte/požiadajte o úpravu nové žiadosti o ukončenie úrovne

Keď účastník dokončí oblasť v rámci konkrétnej úrovne a dostane schválenie hodnotiteľom, oblasť je pripravená na schválenie úrovne Vedúcim programu.

- 1. V zozname úloh vyberte "Schválenie oblasti"
- 2. Kliknite na účastníka, ktorý požaduje schválenie oblasti
- 3. Kliknite na Prezrieť, aby sa Vám zobrazili záznamy, správy Hodnotiteľa a poznámky
- 4. Prezrite si danú oblasť a záznamy v nej
- 5. Podľa potreby kliknite na tlačidlo "Schváliť" alebo "Upraviť"

| R         | egistration (1)                                                | Activity Approva | al (9) Sect | ion Sign-off (1) | Adver       | nturous Journey   | Awar         | d Sign-off (1) Unassigned Pa | rticipants     |  |  |  |
|-----------|----------------------------------------------------------------|------------------|-------------|------------------|-------------|-------------------|--------------|------------------------------|----------------|--|--|--|
| 8         | Physical Recreation 1 Skills 0 Service 0 Residential Project 0 |                  |             |                  |             |                   |              |                              |                |  |  |  |
| ID        | First Name                                                     | Last Name        | Level       | Finished         | Logs        | Assessor approval |              | Note for Award Leader        | Action         |  |  |  |
| <u>56</u> | Sarah                                                          | Walker           | BRONZE      |                  | <u>View</u> | View              | $\checkmark$ | View                         | Approve Revise |  |  |  |

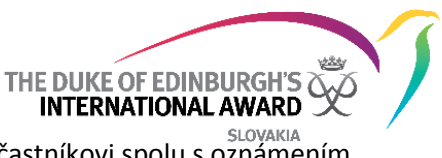

Akékoľvek pripomienky v dialógovom okne pri žiadaní o úpravu budú zaslané účastníkovi spolu s oznámením.

## Prezrite a schváľte/požiadajte o úpravu pridané aktivity v oblasti Dobrodružná expedícia

Oblasť Dobrodružná expedícia je rozdelená do troch častí: Príprava a tréning, Cvičná expedícia a Kvalifikačná expedícia. Každú časť Dobrodružnej expedície je potrebné schváliť separátne.

- 1. Zo zoznamu úloh vyberte "Dobrodružná expedícia"
- 2. Kliknite na záložky aby ste sa dostali k expedíciám čakajúcim na schválenie
- 3. Kliknite na expedíciu, ktorú si chcete prehliadnuť
- 4. Prezrite podrobnosti a dôkazy viažuce sa k expedícii
- 5. Kliknite na "Schváliť" alebo "Upraviť" podľa potreby

| Regi      | istration (1)   | Activity Approval ( | B) Section | n Sign-off (1) | Adventurous Journey ( | (1) Awar    | d Sign-off     | Unassign | ed Participants |
|-----------|-----------------|---------------------|------------|----------------|-----------------------|-------------|----------------|----------|-----------------|
| Preparat  | tion 0 Practice | 0 Qualifying        | 1          |                |                       |             |                |          |                 |
| ID 🔺      | First Name      | Last Name           | Finished   | Adventurous Jo | ırney Detail          | Evidence    | Assessor appro | ove      | Action          |
| <u>56</u> | Sarah           | Walker              |            | View           |                       | <u>View</u> | View           | ~        | Approve Revise  |

Akékoľvek pripomienky v dialógovom okne pri žiadaní o úpravu budú zaslané účastníkovi spolu s oznámením.

#### • Prezrite a schváľte/požiadajte o úpravu žiadosť o ukončenie úrovne

Keď účastník dokončí všetky štyri oblasti v rámci zvolenej úrovne, tá je pripravená na schválenie Vedúcim programu

- 1. Zo zoznamu úloh vyberte "Schválenie úrovne"
- 2. Kliknite na účastníka, ktorý žiada o schválenie
- 3. Prezrite si podrobnosti o účastníkov kliknutím na políčko "Podrobnosti"
- 4. Prezrite si celú účastníkovu úroveň, ktorú chce schváliť
- 5. Prezrite podrobnosti, aktivity/cieľ a záznamy v jednotlivých oblastiach
- 6. Kliknite na "Schváliť" alebo "Upraviť" podľa potreby

| Detail                  | Bronze Level Details        | and 'Award Level' tab |                                     |                                                   |
|-------------------------|-----------------------------|-----------------------|-------------------------------------|---------------------------------------------------|
| Award detail 🏾 🎊 Pl     | hysical Recreation 👔 Skills | Service               | Adventurous Journey 0-0-0 Documents | <ul> <li>Award detail and Section tabs</li> </ul> |
| Registration Assessment | Registration Approval So    | etup In Progress Aw   | Award Office Sign-off               | Ceremony Completed Inactive                       |
| ID                      | First Name                  | Last Name             | Emall                               | Action                                            |
| PN00000020              | Participant_b1              | BronzeStarted         | dofeuat+pb1@gmail.com               | Approve Revise                                    |

Akékoľvek pripomienky v dialógovom okne pri žiadaní o úpravu budú zaslané účastníkovi spolu s oznámením.

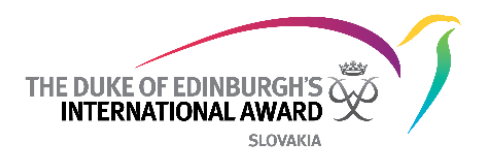

## Manažovanie účastníkov

Keď účastníci začnú s plnením programom, úlohou Vedúcich je sprevádzať a mentorovať ich v rámci ich úrovne, dávať im rady a posmeľovať ich.

Prostredníctvom Online účastníckej knižky môžu Vedúci programu spravovať buď všetkých účastníkov zaregistrovaných na ich Miestnom centre, alebo účastníkov, ktorí sú im osobne pridelení, v závislosti od nastavení stanovených ich Národnou kanceláriou.

#### • Na prezretie a spravovanie progresu účastníkov:

- 1. Vyberte "Účastníci" z menu
- 2. Kliknite na "Moji účastníci" na prezretie zoznamu vašich účastníkov
- 3. Kliknite na "Všetci účastníci" na prezretie zoznamu všetkých účastníkov na Miestnom centre
- 4. Po kliknutí na ID číslo vybraného účastníka vás systém presmeruje na jeho záznamy.

| My Participants | All Participants               | Políčka účas | Políčka účastníkov      |                    |        |  |  |
|-----------------|--------------------------------|--------------|-------------------------|--------------------|--------|--|--|
| Level<br>Select | Search                         | F            | ilter a vyhľadávanie    |                    | Filter |  |  |
| ID 🖌            | First Name                     | Last Name    | Email                   | Levels             | Status |  |  |
| PN00000054      | Shawn                          | Spencer      | testaward00+1@gmail.com | BRONZE SILVER GOLD | Active |  |  |
| PN00000056      | Sarah                          | Walker       | testaward00@gmail.com   | BRONZE SILVER GOLD | Active |  |  |
| PN00000062      | Betty                          | Letty        | testaward00+2@gmail.com | BRONZE SILVER GOLD | Active |  |  |
| PN00000066      | Paloma                         | Ford         | testaward00+6@gmail.com | BRONZE SILVER GOLD | Active |  |  |
| 10 🗸 per page   | 0 ▼ per page Zoznam účastníkov |              |                         |                    |        |  |  |

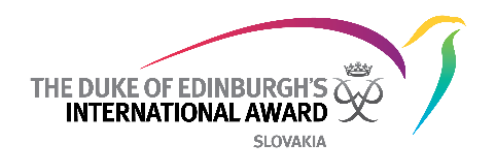

# • Prehľad účastníkovho profilu

| Sarah Walker<br>Participants / Detail         |                        |                                                                                             | John Casey<br>Albany Park Sailing Centre                        |
|-----------------------------------------------|------------------------|---------------------------------------------------------------------------------------------|-----------------------------------------------------------------|
| Detail Bronze Level                           | History Log            |                                                                                             |                                                                 |
| Title<br>Mis<br>First<br>Sa                   | ss X 🔻                 | Overview<br>Age Organization<br>18 Albany Park Sailing Centre<br>Level<br>BRONZZ SUVER COLD | Account Settings      Registration Date State 01/05/2015 Active |
| Email Last                                    | Name                   | Leader<br>Name Email<br>John Casey testaward00+                                             | Change<br>Phone Number<br>3@gmail.com +44200000000              |
| testaward00@gmail.com                         | Change                 | Brum ant                                                                                    |                                                                 |
| Phone Number<br>+44200000000<br>Date of Birth | Phone Type<br>Home X 🔻 | Payment Form of Payment Paid X                                                              | Date of Payment 03/05/2017                                      |
| 30/04/1999                                    |                        | Transaction ID<br>xzxccc2220                                                                | Payment Confirmed                                               |
| Address                                       |                        | Parent / Guardian Consent                                                                   |                                                                 |
| Address First Line                            |                        | Parent's agreement                                                                          | Parent's relationship                                           |
| London<br>Address Second Line                 |                        | Not required X                                                                              | Last name of Parent / Guardian                                  |

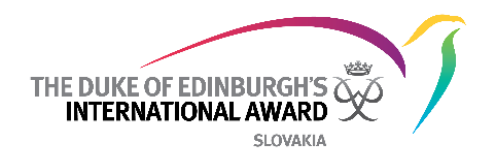

| Post Code                |          | Parent's / Guardian's Email | Parent's / Guardian's Phone Number     |
|--------------------------|----------|-----------------------------|----------------------------------------|
| SW1P2QW                  |          |                             |                                        |
|                          |          | Date of Delivery            |                                        |
|                          |          | 01/04/2017                  | <ul> <li>Delivery Confirmed</li> </ul> |
|                          |          |                             |                                        |
|                          |          |                             |                                        |
| Other info               |          |                             |                                        |
| Nationality              |          |                             |                                        |
| Italian X                | •        |                             |                                        |
| Gender                   |          |                             |                                        |
| Male ×                   | •        |                             |                                        |
|                          |          |                             |                                        |
| Employement Status       |          |                             |                                        |
| Student X                | •        |                             |                                        |
| Previous Level (not ORB) | Where    |                             |                                        |
| Select                   | •        |                             |                                        |
| Bronze Level start date  |          |                             |                                        |
| 01/04/2016               | <b>m</b> |                             |                                        |
|                          |          |                             |                                        |
|                          |          |                             |                                        |
|                          |          |                             |                                        |

## • Úprava osobných údajov účastníka

Kliknutím na príslušné polia v účastníkovom profile ich budete vedieť zmeniť, nezabudnite na záver zmeny uložiť.

## • Úprava nastavenia účtu účastníka

Po presunutí sa na profil konkrétneho účastníka vyberte možnosť Account settings , aby ste mohli spraviť zmeny. (poslať opať email pozvánku, obnoviť heslo, Vymazať konto).

| State                                            |                       |
|--------------------------------------------------|-----------------------|
| Active                                           | $\times_{\mathbf{v}}$ |
| Send email invitation again?<br>Recover Password |                       |
| Delete Account                                   |                       |
| Close                                            | Change state          |

## • Poplatok za úroveň

Pre zmenu stavu poplatku za úroveň prejdite na profil účastníka a vložte stav a dátum platby, potvrďte zaplatenie a uložte zmeny.

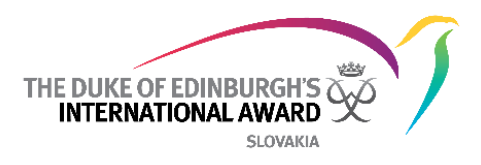

|    | Date of Payment                       |                                                                       |
|----|---------------------------------------|-----------------------------------------------------------------------|
| ×v | 01/01/2017                            | <b>#</b>                                                              |
|    |                                       |                                                                       |
|    | <ul> <li>Payment Confirmed</li> </ul> |                                                                       |
|    | ×v                                    | Date of Payment       V     01/01/2017       Image: Payment Confirmed |

## • Zmena Vedúceho programu

- 1. Prejdite na účastnícky profil
- 2. V časti Vedúci programu kliknite na "Zmeniť

| Leader                |                       | Change       |
|-----------------------|-----------------------|--------------|
| Name                  | Email                 | Phone Number |
| Leader_1 InAlbanyPark | dofeuat+al1@gmail.com | 0900 xxx xxx |

3. Z vyskakovacieho okna zvoľte nového Vedúceho programu z dostupných možností

#### 4. Kliknite na "Uložiť"

| ID     | First Name | Last Name    | Email                   |
|--------|------------|--------------|-------------------------|
| 11     | Leader_1   | InAlbanyPark | dofeuat+al1@gmail.com   |
| 32     | John       | Casey        | testaward00+3@gmail.com |
|        |            |              |                         |
| Cancel | L          |              | Change                  |

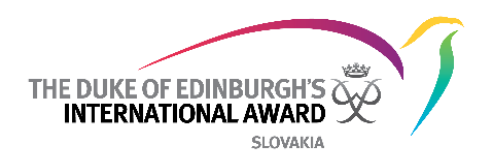

#### • Prehľad podrobností o úrovni

| Detail              | Bronze Level        | History Log                |               |                         |                |                              |               |
|---------------------|---------------------|----------------------------|---------------|-------------------------|----------------|------------------------------|---------------|
| Award detail 🔗      | Physical Recreation | 🚯 Skills 💿 Service         | Adve          | nturous Journey 0-0-0   | Documents      | Oblasti programu             |               |
| Setup Approval      | In Progress         | Assessor Approval Award Le | ader Sign-off | Awaiting Award Office S | iign-off Ceren | nony & Certificate Completed | Inactive      |
| Assessor detail     | Name                |                            | Email         |                         |                |                              |               |
| Mr                  | John Smith          |                            | testaward00@g | mail.com                |                |                              |               |
| Assessor approve    | Assessor report     |                            |               |                         |                |                              |               |
|                     |                     |                            |               |                         |                |                              |               |
| Activity Detail     |                     | Logs                       |               |                         |                |                              | 1 / 13 h      |
| Communications      | × •                 | 01/05/2016 1 hour 0 minute | S             |                         |                | Created at: 04/0             | 05/2017 11:58 |
| Activity            |                     | My first lesson!           |               |                         |                |                              |               |
| App Design          | ו                   |                            |               |                         |                |                              | Add Log       |
| Aim                 |                     |                            |               |                         |                |                              |               |
| Design my first app |                     |                            |               |                         |                |                              |               |
| Major               |                     |                            |               |                         |                |                              |               |

## • Úprava podrobností na jednotlivých úrovniach

Všetky podrobnosti sa dajú upraviť tým, že kliknete na dané pole a prepíšete dané informácie. Zmeny nezabudnite uložiť.

#### • Pridanie aktivity/cieľa v mene účastníka

- 1. Prejdite na určitú oblasť vybraného účastníka
- 2. Vyberte typ aktivity a konkrétnu aktivitu z dostupného zoznamu.

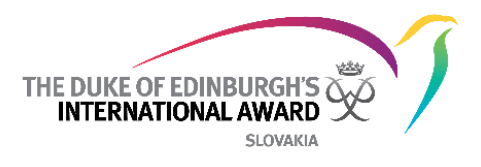

| Activity Type                               |              |
|---------------------------------------------|--------------|
| Martial Arts / Self Defence                 | × •          |
| Activity                                    |              |
| Boxing                                      | ו            |
| Win the Boxing Tournament be<br>of the year | fore the end |
|                                             |              |
|                                             | /            |

3. Zmeny nezabudnite uložiť stlačením tlačidla

#### • Pridanie záznamov v mene účastníka

- 1. Prejdite na určitú oblasť vybraného účastníka
- 2. Zvoľte možnosť Pridať záznamy sú.

Save

- 3. Vložte požadované podrobnosti ako popis, dátum a čas trvania
- 4. Kliknite Uložiť pre pridanie záznamu

Zmeny budú uložené a účastníkovi sa zobrazia potom ako sa najbližšie prihlási do svojho systému.

| Add log     |      |   |             |
|-------------|------|---|-------------|
| Nome        | Data | 1 | Duration    |
|             | Date | Ê | hh 六 : mm 六 |
| Required    |      |   |             |
| Description |      |   |             |
|             |      |   |             |
|             |      |   |             |
|             |      |   |             |
| Required    |      |   |             |
| Close       |      |   | Save        |

#### • Zmena záznamov v mene účastníka

- 1. Kliknite na záznam, ktorý chcete upraviť
- 2. Upravte zobrazené podrobnosti podľa potreby
- 3. Uložte zmeny

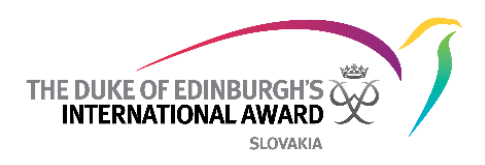

#### • Zmazanie záznamov v mene účastníka

- 1. Kliknite na záznam, ktorý chcete vymazať
- 2. Kliknite na "Vymazať"
- 3. Potvrďte Vašu voľbu

| Edit Log                        |           |          |                |        |      |
|---------------------------------|-----------|----------|----------------|--------|------|
| Date                            |           | Duration | 1              |        |      |
| 24/07/2016                      | <b>**</b> | 04       | <u>∧</u> ∵: 00 | $\sim$ |      |
| Description                     |           |          |                |        |      |
| We trained the whole afternoon. |           |          |                |        |      |
|                                 |           |          |                |        |      |
| Close Delete                    |           |          |                |        | Save |

## • Pridajte dokument v mene účastníka

- 1. Kliknite na políčko "Dokument"
- 2. Kliknite na vytvoriť nový
- 3. Vpíšte Názov a popis dokumentu
- 4. Vyberte aktivitu, s ktorou dokument súvisí z dostupného zoznamu
- 5. Vyberte súbor a kliknite na Nahrať <sup>Upload</sup> v spodnej časti stránky

| Picture Hockey match                          |    |
|-----------------------------------------------|----|
| lescription                                   |    |
| This is a picture taken during a hockey match |    |
|                                               |    |
|                                               | 1. |
|                                               |    |
| escription                                    |    |

## • História účastníkových záznamov

Môžete sledovať históriu účastníka vrátane akýchkoľvek vykonaných úprav alebo schválení:

- 1. Kliknite na políčko História záznamov v profile účastníka
- 2. História účastníka sa následne zobrazí

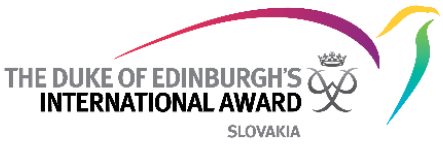

|            |                                | Príklad histórie             | e záznamov                  |                                   |
|------------|--------------------------------|------------------------------|-----------------------------|-----------------------------------|
| Detail     | Bronze Level                   | History Log                  |                             |                                   |
| Date       | Description                    |                              |                             |                                   |
| 04/05/2017 | is1-IAF-Superuser Staff1is1-IA | AF-Superuser Staff1 has app  | proved the App Design activ | vity of Sarah Walker participant. |
| 04/05/2017 | is1-IAF-Superuser Staff1is1-IA | AF-Superuser Staff1 did not  | approve the Netball activit | ty of Sarah Walker participant.   |
| 04/05/2017 | Sarah WalkerSarah Walker re    | quested signoff of the ajPre | eparationAndTraining of Sa  | rah Walker participant.           |

## • Schválenie oblasti v mene účastníka programu

Ako Vedúci môžete schváliť účastníkovu oblasť v jeho mene.

Pridané záznamy musia spĺňať minimálne požiadavky – dĺžka trvania a počet hodín.

Zmena stavu úrovne a jej schválenie Vedúcim programu sa upraví nasledovne:

- 1. Prejdite na účastníkovu Úroveň, ktorú chcete schváliť
- 2. Zmeňte status oblasti z "V procese" na "Schválenie Hodnotiteľom" vo workflow procese

| 6 Physical recreation | Skills      | Service         | Adventurous journey 0-0-0 |
|-----------------------|-------------|-----------------|---------------------------|
| Setup Approval        | In progress | Assessor approv | val Section sign-off      |

- Ak účastník dostane Schválenie od Hodnotiteľa, workflow proces sa automaticky posunie do pozície Schválenie oblasti
- Ak dostanete hodnotenie v papierovej podobe, môžete posunúť status manuálne do pozície Schválenie úrovne.

Oblasť sa zobrazí v zozname úloh vášho Miestneho centra pod políčkom "Schválenie oblasti"

Oblasť si musíte prezrieť pred poslaním Národnej kancelárii (či sú záznamy a dokumentácia v poriadku). Oblasť môžete poslať na schválenie kancelárii cez A) Zoznam úloh alebo B) presunutím workflow procesu do pozície "Schválenie Národnou kanceláriou" (ak sa presuniete do konta konkrétneho účastníka).

|           |                     |                  | (b)         | Schválenie ce   | z Zoznam     | n úloh              |   |                     |           |                |        |
|-----------|---------------------|------------------|-------------|-----------------|--------------|---------------------|---|---------------------|-----------|----------------|--------|
| Re        | egistration (1)     | Activity Approva | l (8) Secti | on Sign-off (1) | Adver        | nturous Journey (1) |   | Award Sign-off      | Unassigne | d Participants |        |
| <b>6</b>  | Physical Recreation | 1 🚯 Skills       | 0 📀 Servi   | ce 0 🚺 R        | esidential F | Project 0           |   |                     |           |                |        |
| ID        | First Name          | Last Name        | Level       | Finished        | Logs         | Assessor approval   |   | Note for Award Lead | er        | Action         |        |
| <u>56</u> | Sarah               | Walker           | BRONZE      |                 | <u>View</u>  | View                | ~ | View                |           | Approve        | Revise |

|                | (c) Schválenie cez workflow proces                                                  | THE DUKE OF EDINBURGH'S<br>INTERNATIONAL AWARD<br>SLOVAKIA |
|----------------|-------------------------------------------------------------------------------------|------------------------------------------------------------|
| Setup Approval | In progress Assessor approval Award Leader sign-off Awaiting Office sign-off Ceremo | ony & certificate Completed Inactive                       |
| Finished       | Note for Award Leader                                                               | Action                                                     |
|                | Win the Boxing Tournament before the end of the year                                | Approve Revise                                             |

## • Schválenie úrovne v mene účastníka programu

Ako Vedúci môžete schváliť účastníkovu úroveň v jeho mene.

Pridané záznamy musia spĺňať minimálne požiadavky – dĺžka trvania a počet hodín.

Úroveň môžete poslať na schválenie kancelárii cez A) Zoznam úloh alebo B) presunutím workflow procesu do pozície "Schválenie Národnou kanceláriou" (ak sa presuniete do konta konkrétneho účastníka).

|           |                   |                       | (a                   | ) Schválenie  | cez zoznam úloh     |                |                   |             |         |             |   |
|-----------|-------------------|-----------------------|----------------------|---------------|---------------------|----------------|-------------------|-------------|---------|-------------|---|
|           |                   |                       |                      |               |                     |                |                   |             |         |             |   |
| Re        | gistration (2)    | Activity Approval (8) | Section Sign-off (1) | Adventurou    | s Journey Award     | Sign-off (1)   | Unassigned Partic | ipants      |         |             |   |
| ID        | First Name        | Last Name             | Previous Level       | Current Level |                     | Registr        | ation Date        | Note        | Action  |             |   |
| <u>56</u> | Sarah             | Walker                |                      | BRONZE        |                     | 12/04/2        | 2017              | <u>View</u> | Approve | Revise      |   |
|           |                   |                       |                      |               |                     |                |                   |             |         |             |   |
|           |                   |                       |                      | (b) Schváler  | ie cez workflow pr  | roces          |                   |             |         |             |   |
|           | Detail            | Bronze Level          |                      |               |                     |                |                   |             |         |             |   |
| Award     | detail 🔗 P        | hysical Recreation    | 🛞 Skills 🕻           | Service       | Adventurous Jour    | mey 1-1-1      |                   |             |         |             |   |
| Registr   | ration assessment | Registration approv   | val Setup In p       | progress Aw   | ard Leader sign-off | Award Office s | sign-off Ceremo   | ony Cor     | mpleted | Inactive    |   |
|           |                   |                       |                      |               |                     |                |                   |             |         |             |   |
| ID        |                   | First Name            | Last Name            | Emall         |                     |                |                   |             |         | Action      | 1 |
| PN0000    | 00056             | Sarah                 | Walker               | testav        | ard00@gmail.com     |                |                   |             | Арр     | rove Revise |   |

#### • Archivovanie a od-archivovanie účastníkov

#### Proces bude doplnený

#### • Zmena statusu účastníka do pozície Neaktívny

Ako Vedúci programu môžete označiť účastníka ako neaktívneho (prestal pracovať v programe a nechcete, aby sa vám zobrazoval v zozname aktívnych účastníkov) – presuňte sa do jeho profilu a s workflow procesu kliknite na tlačidlo "Neaktívny"

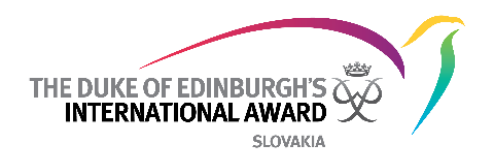

|   | Detail                  | Bronze Level        |              |             |                            |                   |                    |          |
|---|-------------------------|---------------------|--------------|-------------|----------------------------|-------------------|--------------------|----------|
| ٢ | Award detail 🔗          | Physical Recreation | Skills       | Service     | Adventurous Journey 1-0-0  | Documents         |                    |          |
| 1 | Registration Assessment | Registration App    | roval Setup  | In Progress | Award Leader Sign-off Awar | d Office Sign-off | Ceremony Completed | Inactive |
| ľ | Registration Assessment | Registration App    | oroval Setup | In Progress | Award Leader Sign-off Awar | d Office Sign-off | Ceremony Completed | Inactive |

Deaktivovať účastnícke konto môžete nasledovne:

- 1. Presuňte sa do jeho profilu
- 2. Kliknite na "Nastavenie účtu" v prehľade účtu (a)
- 3. Zmeňte status na "Neaktívny
- 4. Kliknite na tlačidlo "Zmeniť pozíciu"

|        |                                 | (a)                 | Prehľad účas | stníkovej úro                     | ovne                                            |                                 |                                     |
|--------|---------------------------------|---------------------|--------------|-----------------------------------|-------------------------------------------------|---------------------------------|-------------------------------------|
| Detail | Bronze Level                    |                     |              |                                   |                                                 |                                 |                                     |
| 8      | Title<br>Mr.<br>First N<br>Part | lame<br>ticipant_b0 | × •          | Age<br>22<br>Level<br>BRONZE SILV | V<br>Organization<br>Albany Park Sailing Centre | Registration Date<br>01/01/1970 | Account Settings<br>State<br>Active |

| tate                                      |              |
|-------------------------------------------|--------------|
| Inactive                                  | $\times$ .   |
| Send email invitation again?              |              |
| <u>Necover Password</u><br>Delete Account |              |
| Close                                     | Change state |

# Dobrodružné expedície

ORB Vám ako Vedúcim umožňuje:

- Vytvoriť a spravovať nové Dobrodružné expedície
- Vytvoriť a spravovať nové Knižnice Dobrodružných expedícií

|                  |                     |                        |                           |                |            | THE DUKE (<br>INTERN/ | OF EDINBUR  | GH'S A             |
|------------------|---------------------|------------------------|---------------------------|----------------|------------|-----------------------|-------------|--------------------|
| M                | <b>/ Events</b> All | Events Adve            | nturous Journey Templates | Pridajte expec | líciu      | New Template          | New Adventu | irous Journey Even |
| ourney<br>Select | Category            | Journey Type<br>Select | Search                    | Filtre         |            |                       |             | Filter             |
| Jeleet           |                     |                        |                           |                |            |                       |             |                    |
| Select           | Journey Category    | Journey Activity       | Journey Type              | Award Unit     | Start Date | End Date              | Created by  | Participants       |

#### 20 🔻 🛛 per page

## • Vytvorenie novej Dobrodružnej expedície

1. Vyberte "Dobrodružná expedícia"

Adventurous Journey z menu

- 2. Vyberte "Nová Dobrodružná expedícia"
- 3. Vyplňte podrobnosti expedície
- 4. Uložte zmeny

## • Pozvanie účastníkov do Dobrodružnej expedície v ORB

- 1. Presuňte sa do Expedície, ktorú chcete upraviť
  - Už vytvorené expedície sa zobrazia pod tlačidlom "Moje expedície"
  - Expedície vytvorené inými ľuďmi na Miestnom centre sa zobrazia pod "Všetky expedície"
- 2. Kliknite na vybrané číslo Expedície
- 3. Kliknite na tlačidlo Účastníci
- 4. Kliknite na tlačidlo Spravujte účastníkov Manage Participants zobrazené vľavo
- 5. Do vyskakovacieho okna začnite vpisovať meno účastníka a následne kliknite na jeho meno.
- 6. Kliknite na Nastaviť účastníkov pre uloženie zmien

| Search by<br>Start t | earch by email, first or last name Start typing |               |                         |        |        |  |  |  |
|----------------------|-------------------------------------------------|---------------|-------------------------|--------|--------|--|--|--|
| 56                   | Sarah                                           | Walker        | testaward00@gmail.com   | BRONZE | Remove |  |  |  |
| 16                   | Participant_b0                                  | BronzeStarted | dofeuat+pb0@gmail.com   | BRONZE | Remove |  |  |  |
| 62                   | Betty                                           | Letty         | testaward00+2@gmail.com | BRONZE | Remove |  |  |  |
| Clos                 | Close Set Participants                          |               |                         |        |        |  |  |  |

Môžete si vybrať odstránenie účastníkov výberom možnosti "Odstrániť", ktorá sa zobrazí o vyskakovacom okne.

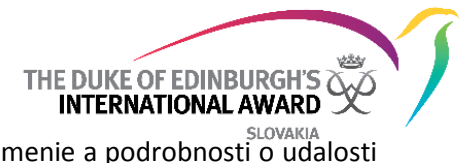

Po prepojení účastníkov na udalosť Dobrodružná expedícia dostanú oznámenie a podrobnosti o udalosti sa zobrazia vo ich profile.

## Vymazanie Dobrodružnej expedície

- 1. Prejdite na expedíciu, ktorú chcete vymazať
- 2. Kliknite na tlačidlo

Adventurous Journey Settings

3. Z vyskakovacieho okna zvoľte možnosť "Odstrániť" a potvrďte vybranú možnosť

| Adventurous Journey Settings |  |
|------------------------------|--|
| Remove                       |  |
| Close                        |  |

V prípade ak expedícia nejde vymazať kvôli účastníkom, ktorých už máte v expedícii nahodených, treba najskôr vymazať jednotlivých účastníkov, ktorí sa v danej expedícii zobrazujú a až potom vymazať aj expedíciu

- Vytvorenie novej šablóny Dobrodružnej expedície
- Adventurous Journey 1. Vyberte možnosť Dobrodružná expedícia z menu 2. Vyberte možnosť "Nová šablóna" 3. Vyplňte všetky podrobnosti v šablóne o expedícii 4. Uložte zmeny Adventurous Journey Templates Všetky šablóny nájdete v časti Šablóny Dobrodružných expedícií a tie sa dajú využiť pri vytvorení novej Dobrodružnej expedície v ORB Adventurous Journey 1. Vyberte Dobrodružná expedícia z menu 2. Vyberte "Nová Dobrodružná expedícia" Select Template 3. Kliknite na možnosť Vybrať šablónu zobrazený na vrchu obrazovky
  - 4. Z vyskakovacieho okna zvoľte možnosť Šablóna, ktorú chcete využiť zo zoznamu šablón (a)
  - 5. Šablóna automaticky vyplní novú Dobrodružnú expedíciu

(a) Zobrazenie vyskakovacieho okna

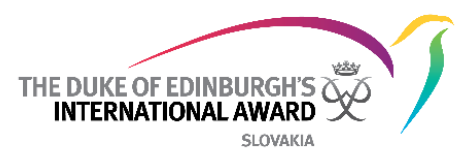

| Select 👻 |                  | Select 🔻         |  | Filter        |  |
|----------|------------------|------------------|--|---------------|--|
| D        | Journey Category | Journey Activity |  | Location      |  |
| 1        | Bushwalking      | Expedition       |  | Lake District |  |

## • Vymazanie šablóny Dobrodružnej expedície

1. Prejdite na šablónu expedície, ktorú chcete upraviť

- 2. Kliknite na tlačidlo
- 3. Z vyskakovacieho okna zvoľte možnosť "Odstrániť" a potvrďte vybranú možnosť

| Advent        | urous Journey Template Settings |
|---------------|---------------------------------|
| <u>Remove</u> |                                 |
| Close         | ]                               |

• Správy

Bude doplnené

# Prehľad o organizácii

Prehľad podrobností o Vašom Miestnom centre a kontakty zobrazíte kliknutím na "Moja organizácia" na bočnej strane Vášho menu.

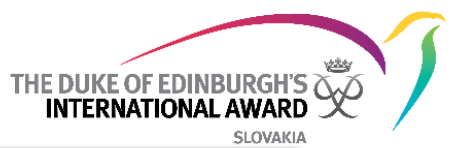

| Organisation Details Contacts | —— Tlačídlo Organizácia                  |                                                          |                                                    |   |
|-------------------------------|------------------------------------------|----------------------------------------------------------|----------------------------------------------------|---|
| Remove                        | Kontakt na<br>štatutára/<br>Koordinátora | Authorising Contact<br>First Name<br>Leader_1            | Change<br>Last Name<br>InAlbanyPark                |   |
| Albany Park Sailing Centre    |                                          | Email<br>dofeuat+al1@gmail.com                           | Phone<br>0900 xxx xxx                              |   |
| Religious Group               |                                          | Coordinator                                              | Change                                             |   |
| Website                       | Facebook                                 | First Name<br>Leader_1<br>Email<br>dofeuat+al1@gmail.com | Last Name<br>InAlbanyPark<br>Phone<br>0900 xxx xxx |   |
| Billing Address               |                                          | Shipping Address                                         | Same as Billing                                    | ; |
| Address First Line            |                                          | Address First Line                                       |                                                    |   |
| addr au1                      |                                          | addr au1                                                 |                                                    |   |
| Address Second Line           |                                          | Address Second Line                                      |                                                    |   |
| line2 4174/6                  |                                          | line2 4174/6                                             |                                                    |   |
| State/Province/Region         | City                                     | State/Province/Region                                    | City                                               |   |
| London                        | London                                   | London                                                   | London                                             |   |
| Post Code                     |                                          | Post Code                                                |                                                    |   |
| 234                           |                                          | 234                                                      |                                                    |   |
|                               |                                          |                                                          |                                                    |   |

#### • Úprava podrobností a loga Miestneho centra

- 1. Kliknite na pole, ktoré chcete upraviť a prepíšte zobrazené informácie
- 2. Kliknite na tlačidlo Uložiť v spodnej časti stránky
- 3. Na zmenu loga kliknite na pole LOGO
- 4. Keď budete vyzvaný, vyberte a otvorte obrázok loga
- 5. Kliknite na tlačidlo Uložiť v spodnej časti stránky

## Úprava podrobností o koordinátorovi a štatutárovi Vášho Miestneho centra

- 1. Kliknite na tlačidlo Podrobnosti o Miestnom centre
- 2. Kliknite na tlačidlo Zmeniť zobrazené pri Koordinátorovi a Štatutárovi
- 3. Vyberte kontakt z vyskakovacieho okna.
- 4. Kliknite na tlačidlo Nastaviť (Set)

Podrobnosti koordinátora

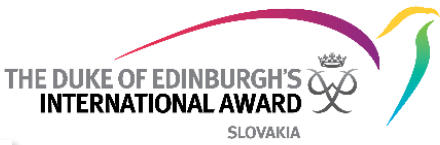

| First Name<br>Leader 1                                       | Last Name<br>InAlbanyPark                                                                                                    |                                                                                                    |  |  |  |  |
|--------------------------------------------------------------|----------------------------------------------------------------------------------------------------|----------------------------------------------------------------------------------------------------|--|--|--|--|
|                                                              |                                                                                                    |                                                                                                    |  |  |  |  |
| Email<br>dofeuat+al1@gmail.com                               | Phone<br>0900 xxx xxx                                                                                                    |                                                                                                    |  |  |  |  |
| Coordinator                                                  |                                                                                                    | Change                                                                                                    |  |  |  |  |
| First Name<br>Leader_1                                       | Last Name<br>InAlbanyPark                                                                                                    |                                                                                                    |  |  |  |  |
| Email<br>dofeuat+al1@gmail.com                               | Phone<br>0900 xxx xxx                                                                                                    |                                                                                                    |  |  |  |  |
| Рор-и                                                        | )                                                                                                    |                                                                                                    |  |  |  |  |
| ion contact                                                  |                                                                                                    |                                                                                                    |  |  |  |  |
| `asev <testaward00+3@gmail.com> X▼</testaward00+3@gmail.com> |                                                                                                    |                                                                                                    |  |  |  |  |
|                                                              | First Name<br>Leader_1<br>Email<br>dofeuat+al1@gmail.com<br>Coordinator<br>First Name<br>Leader_1<br>Email<br>dofeuat+al1@gmail.com<br>Pop-up<br>ion contact | First Name<br>Leader_1     Last Name<br>InAlbanyPark       Email<br>dofeuat+all@gmail.com     Phone<br>0900 xxx xxx       Coordinator |  |  |  |  |

#### - Prehľad zoznamu kontaktov

| Organisation D | etails Contacts   |              |                         |
|----------------|-------------------|--------------|-------------------------|
| Search         | Pole na vyhľadáva | nie          | Filter                  |
| ID             | First Name        | Last Name    | Emall                   |
| <u>11</u>      | Leader_1          | InAlbanyPark | dofeuat+al1@gmail.com   |
| <u>32</u>      | John              | Casey        | testaward00+3@gmail.com |

Na karte Kontakty môžete zobraziť zoznam kontaktov v Organizácii.

Po kliknutí na ID číslo vybraného kontaktu vás systém presmeruje na detailné informácie v danom konte pokiaľ k tomu máte oprávnenie od Národnej kancelárie.

#### Pridanie nových kontaktov

V rámci Miestneho centra môžete vytvoriť nové kontakty:

| 1. Kliknite na tlačidlo | Contacts    | v rámci | 💮 My Organisation |
|-------------------------|-------------|---------|-------------------|
| 2. Vyberte možnosť      | New Contact |         |                   |

3. Vyplňte všetky zobrazené kontaktné informácie (a)

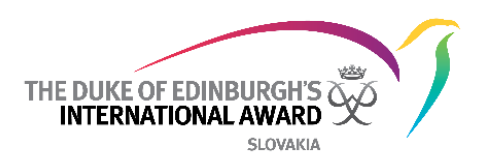

# 4. Kliknite na **Create** a ukončíte tak vytváranie nového kontaktu.

| Contact Information   |            | Address               |         |  |  |
|-----------------------|------------|-----------------------|---------|--|--|
| Title                 |            | Address First Line    |         |  |  |
| Mrs. ו                |            | St John's Road        |         |  |  |
| First Name            |            | Address Second Line   |         |  |  |
| Viola                 |            |                       |         |  |  |
| Last Name             |            | State/Province/Region | City    |  |  |
| Davis                 |            |                       | London  |  |  |
|                       |            | Post Code             | Country |  |  |
| Email                 |            | SW13AP                | UK ו    |  |  |
| testaward00@gmail.com |            |                       |         |  |  |
| Phone Number          | Phone Type |                       |         |  |  |
| +44200000000          | Mobile ו   |                       |         |  |  |
| Date of Birth         |            |                       |         |  |  |
| 01/05/1980            |            |                       |         |  |  |
|                       |            |                       |         |  |  |
| Close                 |            |                       | Create  |  |  |

(a) Contact information

- 1. Zobrazia sa detaily nového kontaktu
- 2. Kliknite na Add Role v rámci oblasti "Úlohy" (b)
- 3. Z vyskakovacieho okna "Úloh" vyberte role, ktoré daný kontakt zastáva na Miestnom centre (c)
- 4. Kliknite na "Pridať" pre pridanie ďalšej úlohy, ktorú nový kontakt zastáva (c)

| (b) Role sec                     | tion           |
|----------------------------------|----------------|
| Role                             | Add Role       |
| No roles                         |                |
|                                  |                |
| (c) Add ro                       | ble pop-up     |
| Add role                         |                |
| Organisation                     | Role           |
| Albany Park Sailing Centre 🛛 🗙 🔻 | Award Leader × |
| Close                            | Add            |

Nový používateľ dostane e-mailové upozornenie s odkazom na overenie e-mailovej adresy a nastavenie hesla.

## Prehľad o profile Vedúceho programu

Vaše údaje môžete kedykoľvek zmeniť tak, že aktualizujete svoj profil na ORB a pridáte nový profilový obrázok.

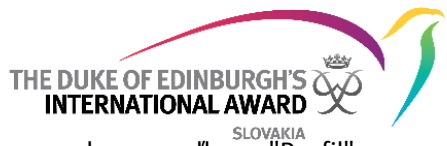

Váš profil si môžete prezrieť kliknutím na svoje meno v pravom hornom rohu a voľbou "Profil".

|      | <b>John Casey</b><br>Albany Park Sailing Centre | $\sim$ |
|------|-------------------------------------------------|--------|
|      | Profile                                         |        |
|      | Logout                                          |        |
| Durf | 1-                                              |        |

| Tome                    |           |            |                |                          | FIOI |         | Albany Park Sailing Centre |
|-------------------------|-----------|------------|----------------|--------------------------|------|---------|----------------------------|
| Personal Details        |           |            |                | Address                  |      |         |                            |
|                         | Title     |            |                | Street                   |      |         |                            |
|                         | Mr.       |            | × <del>.</del> | London                   |      |         |                            |
| Profilový               | First Na  | me         |                | State/Province/Region    |      | City    |                            |
| obrázok                 | John      |            |                | London                   |      | London  |                            |
|                         | Last Na   | me         |                | Post Code                |      | Country |                            |
|                         | Case      | y          |                | London                   |      | UK      | × •                        |
| testaward00+3@gmail.com |           | Phone Type |                | Nationality<br>British   |      |         | × •                        |
| +442011447422           |           | Mobile     | × 🗸            | Language Settings        |      |         |                            |
| ate of Birth            |           |            |                | English (United Kingdom) |      |         | × <del>,</del>             |
| 31/03/1990              | <b>61</b> |            | L              |                          |      |         |                            |
| ote                     |           |            |                |                          |      |         |                            |
|                         |           |            |                |                          |      |         |                            |
|                         |           |            |                |                          |      |         |                            |
|                         |           |            |                |                          |      |         |                            |
|                         |           |            |                |                          |      |         |                            |

1. Ak chcete vykonať akékoľvek zmeny vašich osobných údajov, stačí kliknúť na ktorékoľvek zobrazené pole a prepísať informácie

- 2. Stlačte 'Uložiť' pre uloženie zmien
- 3. Ak chcete zmeniť profilový obrázok, kliknite na obrázok profilu
- 4. Podľa potreby vyberte obrázok z Vášho lokálneho disku
- 5. Kliknutím na tlačidlo Uložiť uložte svoje zmeny

#### Ak chcete obnoviť svoje heslo

- 1. vyberte možnosť Change password
- 2. Vo vyskakovacom okne zadajte súčasné a nové heslo
- 3. kliknite na "Zmeniť" pre zmenu hesla

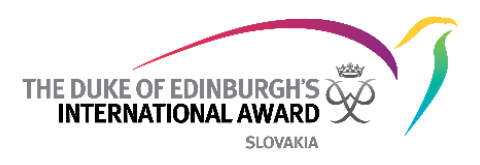

| Current password                                                                                                    | ן                   |
|----------------------------------------------------------------------------------------------------|---------------------|
| Required field                                                                                                    |                     |
| New password                                                                                                    | Repeat new password |
| At least 8 characters long<br>Include at least one number character<br>Include both lower and upper case<br>characters | Required field      |
| Close                                                                                                    | Change              |

Aktualizácia nastavení jazyka:

- 1. Prejdite na svoju stránku profilu
- 2. V rozbaľovacej ponuke "Nastavenia jazyka" vyberte svoj jazyk.
- 3. Kliknite na tlačidlo uložiť pre uloženie zmien

#### **ORB Manuály**

Manuály využite v prípade ak si neviete rady s akýmkoľvek problémom v ORB

Manuály sa dajú stiahnuť v sekcii User Guides na ľavej strane menu a zároveň na stránke dofe.sk v sekcii na stiahnutie http://www.dofe.sk/sk/na-stiahnutie/

K dispozícii sú 4 manuály pre účastníkov a vedúcich programu – 2 pre web verzie a 2 pre aplikácie

| User Guides                   |
|-------------------------------|
| User app guide - Award Leader |
| User web guide - Award Leader |
| User web guide - Participant  |
| User app guide - Participant  |
|                               |
|                               |